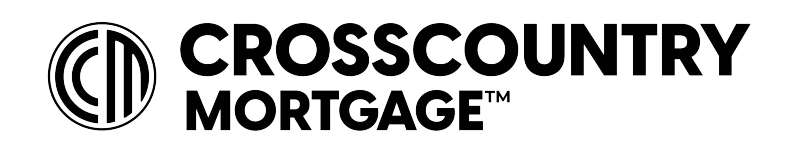

Welcome to CrossCountry Mortgage, LLC!

Please follow the steps below to register for your ADP account.

 Start by going to ADP Workforce Now (<u>https://workforcenow.adp.com</u>) to begin signing up for your ADP account. Once you have reached the Workforce Now homepage choose the "Create Account" option.

| _ | ENGLISH (US)               |
|---|----------------------------|
|   | Welcome to ADP®            |
|   | User ID                    |
|   | Remember My User ID 🛛      |
|   | NEXT                       |
|   | FORGOT YOUR USER ID?       |
|   | New user? 🛃 CREATE ACCOUNT |

2. Next, click <u>"I have a</u> registration code" enter the CrossCountry Mortgage registration code <u>"MyCCM-1234"</u> this code can also be found in the ADP Registration email.

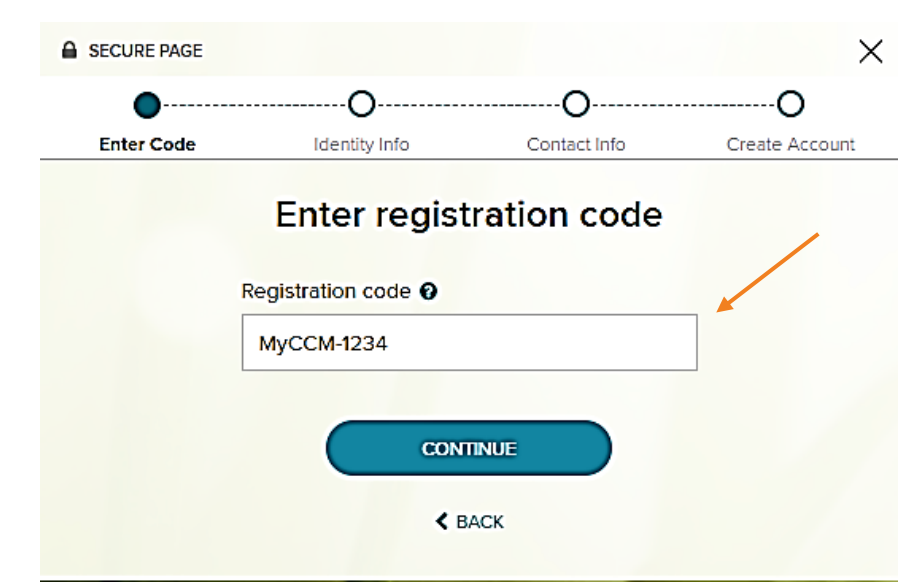

**3.** Then you will need to enter your personal information (First Name, Last Name, Last 4 Digits of your SSN and Birth Month and day). Once you have entered your personal information click continue to move on to the next step.

**4.** Since you are registering with your Social Security Number and Date of Birth additional verification may be required. You may be asked to:

Enter another registration code provided by email address or text message OR Answer Identity Questions.

| •          |                         | 0                     | 0            |
|------------|-------------------------|-----------------------|--------------|
| Enter Code | Identity Info           | Contact Info          | Create Accou |
|            | Let's ge                | t started             |              |
| First, w   | e'll need vour informat | ion so that we can cr | eate vour    |
|            | account with CrossCo    | ountry Mortgage, LL   | C            |
| First      | st name * 🛛             |                       |              |
|            |                         |                       |              |
|            |                         |                       |              |
| Las        | st name * 🛛             |                       |              |
|            |                         |                       |              |
|            |                         |                       |              |
| Ar         | d one of these*         |                       |              |
| C          | ) Associate ID          |                       |              |
| 0          | Last 4 Digits of SSN,   | EIN, or ITIN          |              |
|            |                         |                       |              |
| $\langle$  | A 61                    | WHY IS THIS REQUIRE   | D?           |
| Bir        | th month and day *      |                       |              |
|            |                         |                       |              |
|            |                         |                       |              |
|            |                         |                       |              |
|            | (                       |                       |              |

| Email* Work  Phone* Work, Mobile  Work, Mobile  South about my account* Backup Contact Information Add additional email/phone where can be reached. Email Personal                                                                                                    | Ine number to receive a<br>Vor recover your account | on Enter a frequently us<br>verification code to con<br>at login information, whe | ed email and<br>firm your identity<br>in needed. |
|----------------------------------------------------------------------------------------------------|-----------------------------------------------------|-----------------------------------------------------------------------------------|--------------------------------------------------|
| Work  Phone* Work, Mobile  Work, Mobile  Wor | ail*                                                |                                                                                   |                                                  |
| Phone" Work, Mobile  Work, Mobile  Standard additional email/phone where tan be reached. Email Personal                                                                                                    | /ork 🗸                                              |                                                                                   |                                                  |
| Work, Mobile   Work, Mobile   Kis DK to text me about my account?  Yes  No  Backup Contact Information Add additional email/phone where tan be reached.  Email  Personal                                                                                                    | one*                                                |                                                                                   |                                                  |
| It's OK to text me about my account"<br>Yes No Backup Contact Information Add additional email/phone where can be reached. Email Personal                                                                                                    | /ork, Mobile 🗸 🗸                                    |                                                                                   |                                                  |
| Personal V                                                                                                    | kup Contact Informati                               | on Add additional email                                                           | /phone where yo                                  |
|                                                                                                    | ersonal 🗸                                           |                                                                                   |                                                  |
| Phone                                                                                                    | one                                                 |                                                                                   |                                                  |
| Work, Other 🗸 🔹 +1 E                                                                                                    | /ork, Other 🗸                                       | <b>***</b> +1                                                                     | Ext                                              |

 After you have added extra security you will be asked to add your frequently used contact email address(s) and mobile number(s) to receive account notifications. 6. Next, create your User ID and Password. <u>Please</u> <u>Note:</u> When creating a User ID please choose something unique to your name. ADP recommends First Name.Last Name with two numerical digits at the end.

> Once you have created your User ID create a Password.

## One more step,

Create your account with <Your Company Name>

User ID: Unique User ID (FirstName.LastName01) Password (case sensitive)\*

.....

Conf

If your ID is not unique you may receive an error message. If this does happen, please exit out of your browser, and begin the registration process again.

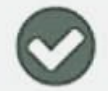

Your registration is complete!

User ID: 100210 (2)

Sign-in to complete additional tasks ADP Security Management C

Activate your email address within 24 hours by responding to the message sent to you:

devestare verile stephticadp.com

Download ADP's free mobile app.

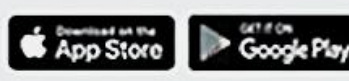

 Once you create your account you have completed your ADP registration! Now you can return to the homepage and access your services! If you have any problems registering ADP or accessing your account, please contact the following MyLife Advisors group Who is ready to assist:

## MyLife Advisors

Real people, ready to help

- Website support
- Payroll questions
- W-2 reprints (year-round)
- Multilingual

Monday-Friday, 8 a.m.-11:30 p.m. ET MyLifeAdvisor@adp.com

## 855.547.8508

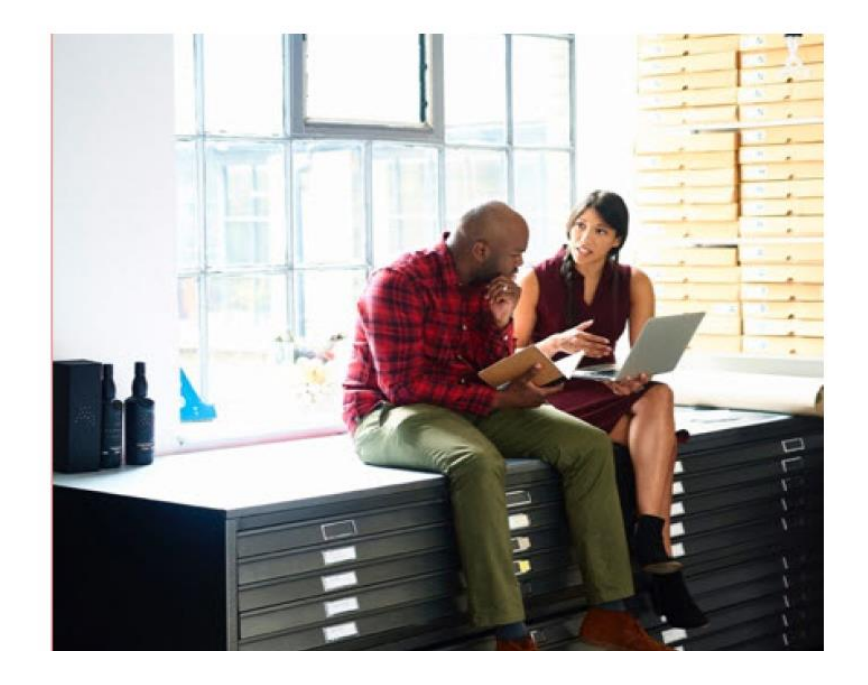